## ИНСТРУКЦИЯ ПО УСТАНОВКЕ КОМПЛЕКСА ПРОГРАММНОГО ОБЕСПЕЧЕНИЯ МИКСИС ПРОГРАММНО-ТЕХНИЧЕСКОГО КОМПЛЕКСА УМИКОН

## (КПО «МИКСИС»)

Установка КПО МикСИС осуществляется посредством последовательной установки из двух исполняемых файлов «MWBSetup.exe» и «Setup\_Display.exe».

1. Загрузите файлы «**MWBSetup.zip**» и «**Setup\_Display.zip**» на компьютер и разархивируйте/распакуйте каждый из них в соответствующие установочные исполняемые файлы «**MWBSetup.exe**» и «**Setup\_Display.exe**».

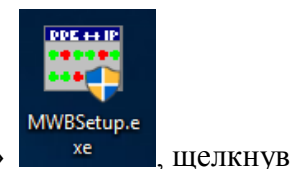

2. Запустите первый загруженный файл «**MWBSetup.exe**»

на нем дважды «Левой Кнопкой Мыши» (или выберите его Левой Кнопкой Мыши и нажмите клавишу «Enter» на клавиатуре).

3. Запустится установщик компонента «Ядро реального времени для ОС Windows/Linux MWBRIDGE/MLB», входящего в состав КПО МикСИС:

| 🚾 MWBridge MikSYS: Опции ус                                   | тановки                                                                                                    | _                                                   |                                             | $\times$                              |
|---------------------------------------------------------------|----------------------------------------------------------------------------------------------------|-----------------------------------------------------|---------------------------------------------|---------------------------------------|
| ОЗСЕРИ<br>Установка ядра реальног<br>Сборка инсталляции от 18 | о времени МикСИС ,<br>3 февраля 2016 г. 9:                                                                                              | для Windo<br>:26:34                                 | )WS                                         |                                       |
| Выберите компоненты<br>программы для их установки:            | <ul> <li>▲ MWBridge</li> <li>Автозапуск</li> <li>Автозапуск</li> <li>МodBus - по,</li> <li>МоdBus - по,</li> <li>S7 - поддер</li> </ul> | - <b>ядро р</b><br>MWBridge<br>ддержка<br>жка проти | еальног<br>при стар<br>протокол<br>окола S7 | о вре<br>оте Wir<br>a Modi<br>(Simati |
| Необходимо места: 51.8Мб                                      | <                                                                                                    |                                                     |                                             | >                                     |
| <b>Отмена</b> 1994-2016 (С) УМ                                | И/ИНКОММЕТ                                                                                                    |                                                     | Дале                                        | e >                                   |

4. Если вы хотите, чтобы данное ПО автоматически запускалось при старте операционной системы, выберите флаг (поставьте галочку) напротив «Автозапуск MWBridge при старте Windows».

Если вы желаете дополнительно установить поддержку протокола «S7-поддержка протокола S7(Simatic)», выберите флаг (поставьте галочку) напротив напротив соответствующей опции.

Нажмите кнопку «Далее».

5. Введите путь установки (или выберите папку при помощи кнопки "Выбрать...") ПО, например, "C:\Program Files (x86)\MikSYS\" и нажмите кнопку "Далее", чтобы запустить процесс установки.

| MWBridge         | MikSYS: Каталог установки                                             |                          |         | $\times$ |
|------------------|-----------------------------------------------------------------------|--------------------------|---------|----------|
| Устано<br>Сборка | вка ядра реального времени МикСИ<br>инсталляции от 18 февраля 2016 г. | 1С для Wind<br>. 9:26:34 | dows    |          |
| Каталог уст      | ановки                                                                |                          |         |          |
| C:\Program       | Files (x86) \MikSYS                                                   |                          | Выбрать |          |
| Необходимо ме    | еста: 51.8Мб                                                          |                          |         |          |
| Доступно мест    | 'a: 90.1Гб                                                            |                          |         |          |
| Отмена           | 1994-2016 (С) УМИ/ИНКОММЕТ                                            | < <u>Н</u> азад          | Далее   | >        |

6. Дождитесь окончания процесса установки.

| 📷 MWBridge MikSYS: Копирование файлов                                                                                                    | _                                  |                        | $\times$ |
|----------------------------------------------------------------------------------------------------|------------------------------------|------------------------|----------|
| оостия<br>Каталог назначения: С:\Program Files (x86)\№                                                                                                    | liksys                             |                        |          |
| Извлечение: umi_group.bmp<br>Извлечение: umi_group_users.bmp<br>Извлечение: umi_group_mnemos.bmp<br>Извлечение: umi_group_progs.bmp<br>Извлечение: umi_group_docs.bmp<br>Завершено<br>Каталог назначения: C:\Program Files (x86)\MikSYS<br>Создание каталога: C:\ProgramData\Microsoft\Windo<br>Создание ярлыка: C:\ProgramData\Microsoft\Windo<br>Создание ярлыка: C:\ProgramData\Microsoft\Windo<br>Создание ярлыка: C:\ProgramData\Microsoft\Windo<br>Создание ярлыка: C:\Program Files (x86)\MikSYS | lows\Start M<br>ws\Start Me<br>Ink | 1enu\Pro.<br>nu\Progr. |          |
| Отмена 1994-2016 (С) УМИ/ИНКОММЕТ                                                                                                    | < <u>Н</u> азад                    | <u>З</u> акрь          | іть      |

7. По окончании установки, подтвердите создание ярлыка, выбрав «Да» в диалоговом окне

| 🖬 MWBridge MikSYS: Копирование файло                                                                          | 3 —                  |                | ×     |
|----------------------------------------------------------------------------------------------------|----------------------|----------------|-------|
| Каталог назначения: C:\Program Files (                                                                        | x86)\MikSYS          |                |       |
| Извлечение: umi. group.bmp<br>Извлечение<br>Извлечение<br>Извлечение<br>Завершено<br>Каталог на<br>Создание к | абочем столе дл      | ıя MWBri       | dge ? |
| Создание я<br>Создание я<br>Каталог на                                                                        | Да                   | Н              | ет    |
| Отмена 1994-2016 (С) УМИ/ИНКОММЕ                                                                              | т <u>&lt; Н</u> азад | <u>З</u> акрыт | гь    |

8. Выберите «Закрыть», чтобы завершить процесс установки

| 🖼 MWBridge MikSYS: Завершено                                                                                                    | _                                          |                        | $\times$ |
|----------------------------------------------------------------------------------------------------|--------------------------------------------|------------------------|----------|
| Создание ярлыка: C:\Users\Public\Desktop\MV                                                                                                    | VBridge.lnk                                |                        |          |
| Извлечение: umi_group_users.bmp<br>Извлечение: umi_group_progs.bmp<br>Извлечение: umi_group_progs.bmp<br>Извлечение: umi_group_docs.bmp<br>Завершено<br>Каталог назначения: C:\Program Files (x86)\MikSYS<br>Создание каталога: C:\ProgramData\Microsoft\Windov<br>Создание ярлыка: C:\ProgramData\Microsoft\Windov<br>Создание ярлыка: C:\ProgramData\Microsoft\Windov<br>Создание ярлыка: C:\Program Files (x86)\MikSYS<br>Создание ярлыка: C:\Users\Public\Desktop\Buncher.<br>Каталог назначения: C:\Program Files (x86)\MikSYS | ows\Start №<br>ws\Start Me<br>Ink<br>e.Ink | 1enu\Pro.<br>nu\Progr. | *        |
| Отмена 1994-2016 (С) УМИ/ИНКОММЕТ                                                                                                    | < <u>Н</u> азад                            | <u>З</u> акры          | ыть      |

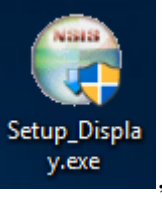

9. Запустите второй загруженный файл «Setup\_Display.exe»

щелкнув на нем дважды «Левой Кнопкой Мыши» (или выберите его Левой Кнопкой Мыши и нажмите клавишу «Enter» на клавиатуре).

10. Запустится установщик компонента «Система отображения Display», входящего в состав КПО МикСИС:

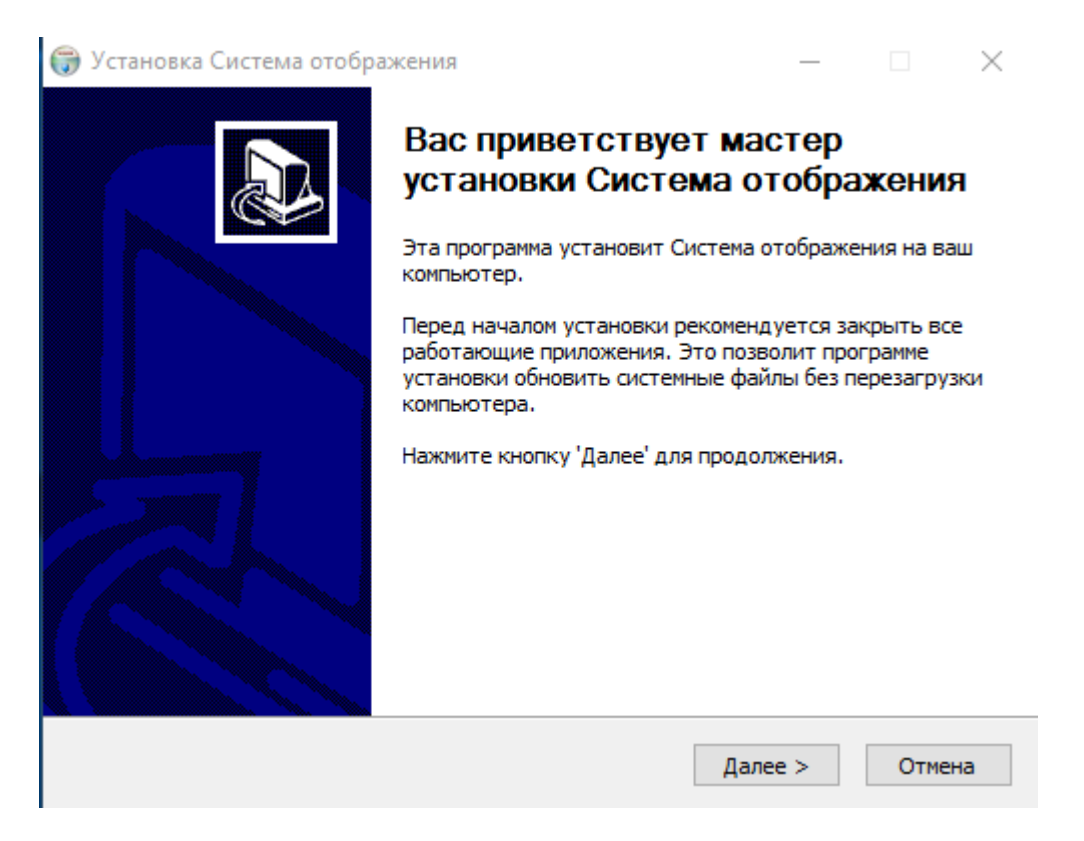

Нажмите кнопку «Далее», чтобы продолжить процесс установки.

11. Введите путь установки (или выберите папку при помощи кнопки "Обзор...") ПО, например, "C:\Program Files (x86)\MikSYS\Display\" и нажмите кнопку "Установить", чтобы продолжить процесс установки:

| 🌍 Установка Система отображения                                                                                                    | _                    |                      | $\times$                    |
|----------------------------------------------------------------------------------------------------|----------------------|----------------------|-----------------------------|
| Выбор папки установки                                                                                                    |                      |                      | Accession of the local data |
| Выберите папку для установки Система отображения.                                                                                                    |                      |                      | J                           |
| Программа установит Система отображения в указанную папку.<br>приложение в другую папку, нажмите кнопку 'Обзор' и укажите<br>'Установить', чтобы установить программу. | Чтобы ус<br>ее. Нажм | тановить<br>ите кноп | ку                          |
| Папка установки<br>С:\Program Files (x86)\MikSYS\Display                                                                                                    | 06:                  | 30D                  |                             |
|                                                                                                    |                      |                      |                             |
|                                                                                                    |                      |                      |                             |
| Требуется на диске: 144.8 Мбаит                                                                                                    |                      |                      |                             |
| доступно на диске: 90.0 Гоаит                                                                                                    |                      |                      |                             |
| Nullsoft Install System v2.38                                                                                                    |                      |                      |                             |
| < Назад Уста                                                                                                    | новить               | Отм                  | ена                         |

12. Поставьте флаги (отметьте галочками) опции «Установить demo» и «Создать ярлык на рабочем столе», чтобы установить демонстрационный пример для устанавливаемого комплекса и создать ярлык на рабочем столе, соответственно.

| 🌍 Установка Система отобра                             | жения                                                               | - 🗆                                                                                               | $\times$ |
|--------------------------------------------------------|---------------------------------------------------------------------|---------------------------------------------------------------------------------------------------|----------|
| Компоненты устанавливае<br>Выберите компоненты Систен  | <b>мой программы</b><br>иа отображения, которые вы хо               | тите установить.                                                                                  |          |
| Выберите компоненты програ<br>'Далее' для продолжения. | аммы, которые вы хотите устан                                       | овить. Нажмите кнопку                                                                             |          |
| Выберите компоненты<br>программы для установки:        | <ul> <li>Создать ярлык на рабоч</li> <li>Установить demo</li> </ul> | Описание<br>Наведите курсор<br>мыши на название<br>компонента, чтобы<br>прочесть его<br>описание, |          |
| Требуется на диске: 144.8<br>Мбайт                     | < >                                                                 |                                                                                                   |          |
| Nullsoft Install System v2.38 ——                       | < Назад                                                             | Далее > Отмена                                                                                    | 3        |
|                                                        |                                                                     |                                                                                                   |          |

Нажмите кнопку «Далее», чтобы продолжить процесс установки.

13. Дождитесь завершения процесса установки:

| 🌍 Установка Система отображения                        |         |        |  |
|--------------------------------------------------------|---------|--------|--|
| Копирование файлов                                     |         | NUMB   |  |
| Подождите, идет копирование файлов Система отображения |         |        |  |
| Извлечение: Filter.svg 100%                            |         |        |  |
|                                                        |         |        |  |
| Детали                                                 |         |        |  |
|                                                        |         |        |  |
|                                                        |         |        |  |
|                                                        |         |        |  |
|                                                        |         |        |  |
|                                                        |         |        |  |
|                                                        |         |        |  |
| Nullsoft Install System v2.38                          |         |        |  |
| < Назад                                                | Далее > | Отмена |  |

и нажмите кнопку «Готово»:

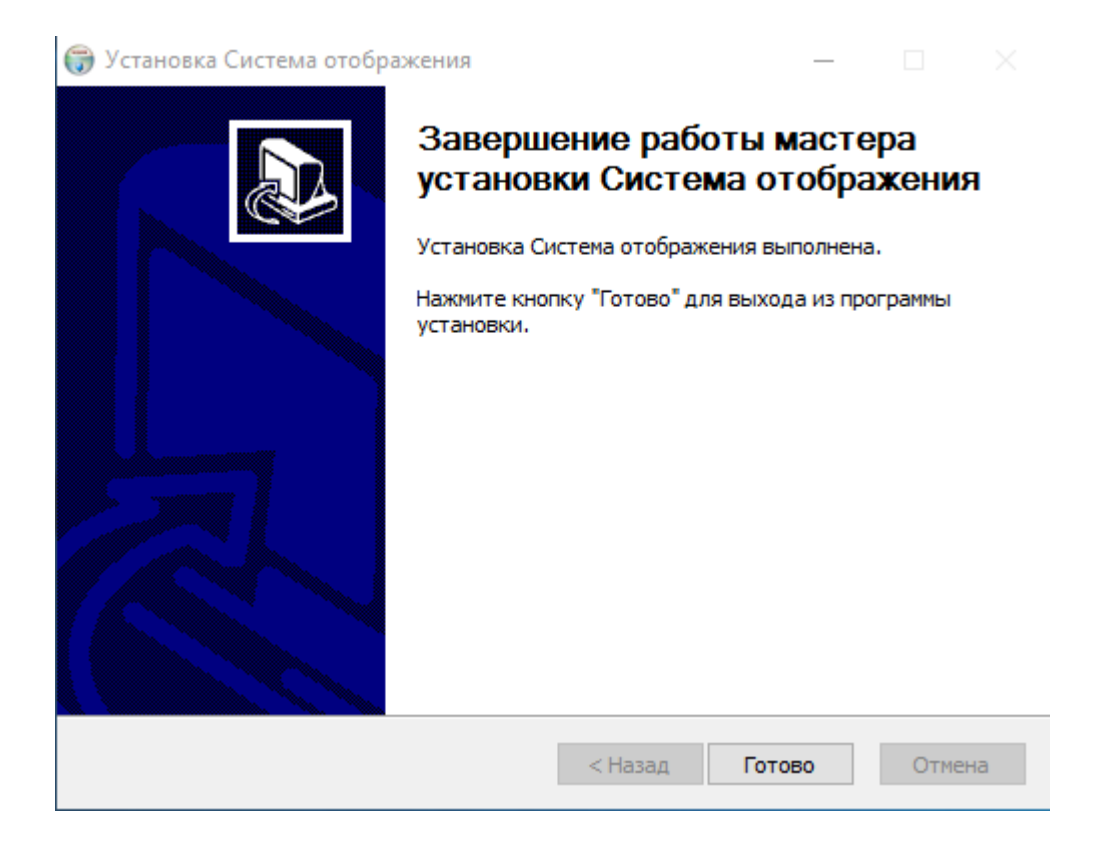

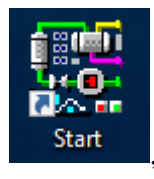

14. Щелкните дважды «Левой Кнопкой Мыши» на иконке «Start» чтобы запустить КПО «МикСИС»:

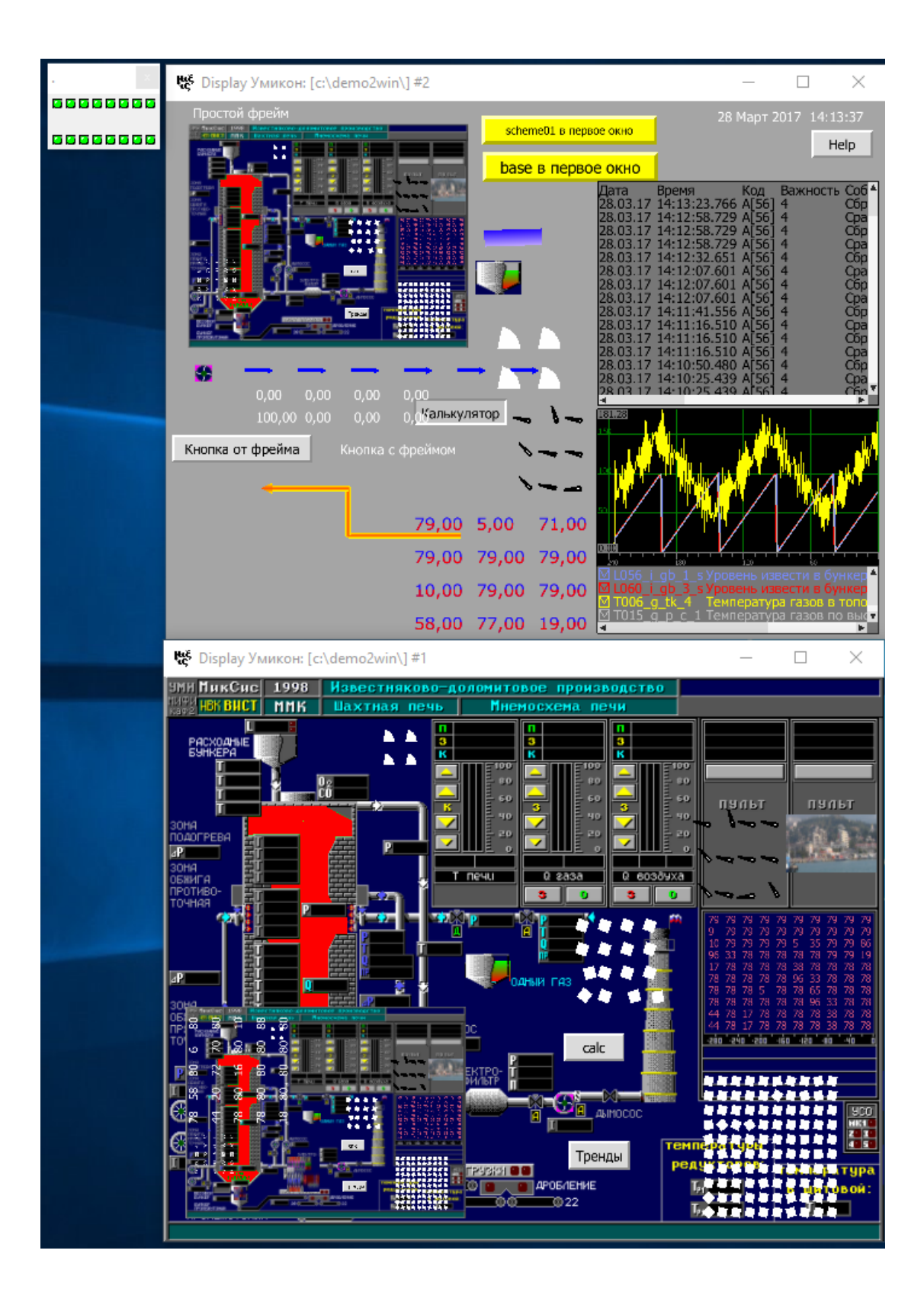

15. Установленное КПО «МикСИС» может сообщить о запуске Демонстрационной версии программы:

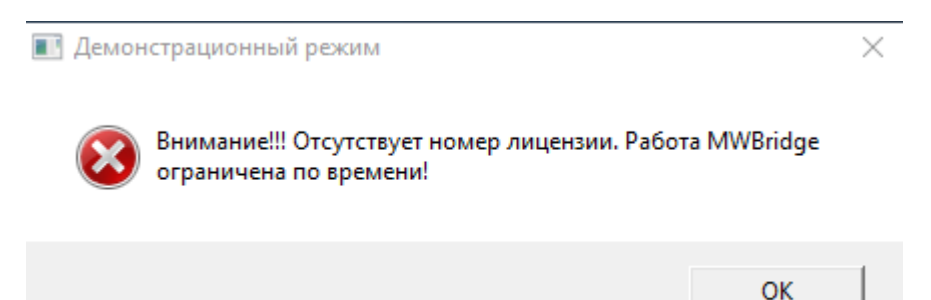

что не мешает работе в КПО «МикСИС», поскольку отличие демонстрационной версии от полной заключается в ограниченном времени работы с КПО «МикСИС» в течение одной рабочей сессии КПО «МикСИС», только во времени работы КПО «МикСИС», что приводит к необходимости перезапускать КПО «МикСИС» каждый час.

## Дополнительно/Справочно:

Для разработки мнемосхем с поддержкой WEB-интерфейса дополнительно может быть установлен специализированный редактор MSD.

1. Загрузите файл «MSDSetup.zip» на компьютер и разархивируйте/распакуйте его в установочный файл «MSDSetup.exe».

2. Запустите загруженный файл «MSDSetup.exe»

нажмите клавишу «Enter» на клавиатуре).

дважды «Левой Кнопкой Мыши» (или выберите его Левой Кнопкой Мыши и

3. Запустится установщик компонента MikSYS Screen Designer:

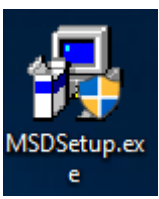

, щелкнув на нем

| 😼 Установка MikSYS Screen Designer v 4.5.5 | ×      |
|--------------------------------------------|--------|
| Выбор языка                                | MSD    |
| © Дикун Алексей Васильевич 2002-2003       |        |
| Выберите язык программы установки:         | -      |
| Русский (Россия)                           |        |
|                                            |        |
|                                            |        |
| Далее >                                    | Отмена |

Выберите язык компонента и нажмите кнопку «Далее», чтобы продолжить установку.

4. В открывшемся окне приветствие нажмите кнопку «Далее», чтобы перейти к окну выбора директории для установки и нажмите кнопку «Далее»:

| 🧠 Установка MikSYS Screen Designer v 4.5.5                                                                                                    | $\times$ |
|----------------------------------------------------------------------------------------------------|----------|
| Добро пожаловать! Ма                                                                                                    | D        |
| © Дикун Алексей Васильевич 2002-2003                                                                                                    |          |
| Добро пожаловать в программу установки MikSYS Screen Designer v 4.5.5. Эта<br>программа установит MikSYS Screen Designer v 4.5.5 на ваш компьютер.<br>Настоятельно рекомендуется закрыть все Windows-приложения перед |          |
| запуском этои программы. Нажмите Отмена для выхода из программы<br>установки и закройте все запущенные вами приложения. Или нажмите Далее,<br>чтобы продолжить установку.                                             |          |
| ПРЕ ДУПРЕ ЖДЕНИЕ: Эта программа защищена в соответствии с законом об<br>авторском праве и международными соглашениями.                                                                                                |          |
| Нелегальное копирование или распространение этой программы (или любой её<br>части) может повлечь серьёзное гражданское и уголовное наказание, и будет<br>преследоваться согласно действующему законодательству.       | ė        |
|                                                                                                    | -        |
| < Назад Далее > Отмена                                                                                                    |          |
|                                                                                                    |          |

5. Выберите директорию для установки компонента, например, C:\Program Files (x86)\MikSYS Screen Designer» и нажмите кнопку «Далее»:

| 🧠 Установка MikSYS Screen Designer v 4.5.5                                                                                                    | ×                        |
|----------------------------------------------------------------------------------------------------|--------------------------|
| Выбор каталога установки                                                                                                    | MSD                      |
| © Дикун Алексей Васильевич 2002-2003                                                                                                    |                          |
| Выберите каталог, куда вы хотите установить MikSYS Screen Desig<br>Если вас не устраивает предложенный каталог, нажмите Обзор и в<br>другой.<br>Каталог установки | ner v 4.5.5.<br>зыберите |
| C:\Program Files (x86)\MikSYS Screen Designer                                                                                                    | Обзор                    |
|                                                                                                    | - 1                      |
| < Назад Далее >                                                                                                    | Отмена                   |

6. Выберите название для компонента для меню Программ Windows и/или нажмите кнопку «Далее»:

| 覺 Установка MikSYS Screen Designer v 4.5.5                                   | ×      |
|------------------------------------------------------------------------------|--------|
| Группа в меню "Программы"                                                    | MSD    |
| © Дикун Алексей Васильевич 2002-2003                                         |        |
| Выберите группу в меню "Программы":                                          |        |
| MikSYS Screen Designer                                                       |        |
| 7-Zip<br>Accessibility<br>Accessories<br>Administrative Tools                |        |
| AMD Problem Report Wizard<br>AMD Settings<br>Blender<br>CCleaner<br>Evernote |        |
|                                                                              |        |
| < Назад Далее >                                                              | Отмена |

7. Нажмите кнопку «Далее», чтобы продолжить процесс установки:

| 🧠 Установка MikSYS Screen Designer v 4.5.5 🛛 🛛 🗙                                                                |  |  |  |  |
|----------------------------------------------------------------------------------------------------|--|--|--|--|
| Начало установки МУД                                                                                            |  |  |  |  |
| © Дикун Алексей Васильевич 2002-2003                                                                            |  |  |  |  |
|                                                                                                    |  |  |  |  |
|                                                                                                    |  |  |  |  |
|                                                                                                    |  |  |  |  |
| Всё готово для установки MikSYS Screen Designer v 4.5.5.                                                        |  |  |  |  |
| Нажмите Далее для начала установки или Назад - если нужно изменить<br>какие-дибо данные по истановке придожения |  |  |  |  |
|                                                                                                    |  |  |  |  |
|                                                                                                    |  |  |  |  |
|                                                                                                    |  |  |  |  |
|                                                                                                    |  |  |  |  |
|                                                                                                    |  |  |  |  |
| < Назад Далее > Отмена                                                                                          |  |  |  |  |

8. По завершении установки нажмите клавишу «ОК», чтобы завершить процесс установки:

| 🥦 Установка MikSYS Screen Designer v 4.5.5                     | ×   |
|----------------------------------------------------------------|-----|
| Установка завершена                                            | MSD |
| © Дикун Алексей Васильевич 2002-2003                           |     |
|                                                                |     |
|                                                                |     |
|                                                                |     |
| Приложение MikSYS Screen Designer v 4.5.5 успешно установлено. |     |
| Нажмите кнопку ОК для выхода из программы установки.           |     |
|                                                                |     |
|                                                                |     |
|                                                                |     |
|                                                                |     |
| ·                                                              |     |
|                                                                | OK  |
|                                                                |     |

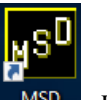

9. Щелкните дважды «Левой Кнопкой Мыши» на иконке «MSD» <sup>мзр</sup>, чтобы запустить редактор MSD:

| 🔀 MikSYS Screen Designer - безымянный    |                     |            | - |      | ×       |
|------------------------------------------|---------------------|------------|---|------|---------|
| Файл Правка Вид Вставка Выделение Настро | ойки Дополнения     |            |   | Cr   | равка   |
|                                          | ◙ॖॖॖॖॾॖऻॖॾॾॼॖख़ख़ख़ |            |   |      |         |
|                                          |                     |            |   |      |         |
|                                          |                     |            |   |      |         |
|                                          |                     |            |   |      |         |
|                                          |                     |            |   |      |         |
|                                          |                     |            |   |      |         |
|                                          |                     |            |   |      |         |
|                                          |                     |            |   |      |         |
|                                          |                     |            |   |      |         |
|                                          |                     |            |   |      |         |
|                                          |                     |            |   |      |         |
|                                          |                     |            |   |      |         |
|                                          |                     |            |   |      |         |
|                                          |                     |            |   |      |         |
|                                          |                     |            |   |      |         |
|                                          |                     |            |   |      |         |
|                                          |                     |            |   |      |         |
|                                          |                     |            |   |      |         |
|                                          |                     |            |   |      |         |
|                                          |                     |            |   |      |         |
|                                          |                     |            |   |      |         |
| Объекты: 0                               | Выделено: 0         | Рисунки: 0 |   | 15:1 | 1:46 // |

Каждый составной компонент или связка компонентов «МикСИС» (функционал и работа которых более подробно описаны в соответствующей приложенной документации: «Руководство пользователя КПО МикСИС.doc», «Руководство пользователя MWBridge MLB.doc», «Руководство пользователя Display.docx», «Руководство пользователя Видео и Аудио.docx», «Руководство пользователя Редактор.docx», «ПТК УМИКОН - РЭ.pdf», «Справочное пособие по УМИКОН (Учебник MWBridge и Display).pdf», «Руководство пользователя MSD.pdf») могут быть запущены отдельно, соответствующими иконками:

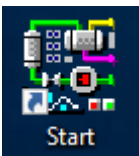

Запуск КПО «МикСИС».

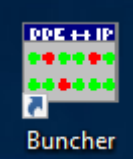

Buncher "Buncher": группировщик - средства создания и редактирования групп сигналов, мнемосхем, документов и т.д.

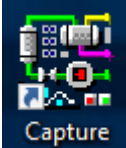

Сартиге "Capture": конфигурация и настройка базы видео и аудио потоков, включая обработку, передачу и архивирование

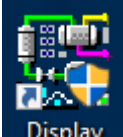

Display "Display": поддержка и редактирование человеко-машинного интерфейса

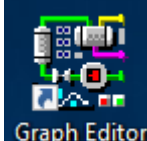

Graph Editor "Graph Editor": редактор растровых, векторных и трехмерных статических изображений

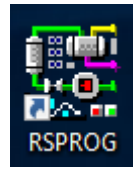

"RSPROG": система программирования алгоблочного языка верхнего

уровня

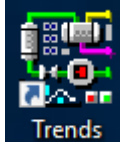

Trends "Trends": средство просмотра и анализа трендов - архивов значений переменных базы данных реального времени

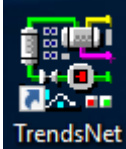

TrendsNet "TrendsNet": средство приема и сохранения трендов других узлов системы. работающее без ядра реального времени

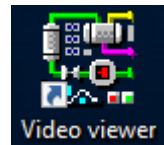

viewer "Video viewer": средство просмотра и анализа видео и аудио

архивов

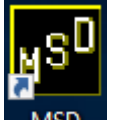

MSD редактор MSD для разработки мнемосхем с поддержкой WEB-интерфейса.

Описание процессов, обеспечивающих поддержание жизненного цикла программного обеспечения, числе устранение неисправностей, В том выявленных в ходе эксплуатации программного обеспечения, совершенствование программного обеспечения, а также информацию о персонале, необходимом для обеспечения такой поддержки, содержится в файлах «Руководство пользователя MWBridge MLB.doc», «Справочное пособие по УМИКОН (Учебник MWBridge и Display).pdf», «Руководство пользователя Display.docx», в файле «ПТК УМИКОН - РЭ.pdf» в разделе «4.3 Порядок технического обслуживания» руководства эксплуатации по Комплекса измерительно-информационного И управляющего (программно-технического) "УМИКОН" (ПТК «Умикон») и других файлах, касающихся соответствующих компонентов КПО «МикСИС».

Также поскольку, в состав КПО «МикСИС» входит несколько модулей, далее перечислен список основных предоставленных документов, содержащих руководства пользователя для всех входящих в КПО «МикСИС» компонентов, руководство к КПО «МикСИС» и руководство по эксплуатации ПТК «Умикон», в роли которого может выступать персональный компьютер:

А) В файле «Руководство пользователя КПО МикСИС.doc» содержится руководство пользователя ПО «Комплекс программного обеспечения «МикСИС»». Б) В файле «Руководство пользователя MWBridge MLB.doc» содержится руководство пользователя одной из составных частей «КПО «МикСИС»», а именно «Руководство пользователя: Ядро реального времени для ОС Windows/Linux MWBRIDGE/MLB», которое указано в «Руководстве пользователя КПО МикСИС.doc» и/или связанных документах/документации, как «4252-0010-85646258 ИЗ. Комплекс измерительно-информационный и управляющий (программно-технический) «УМИКОН». Комплекс программного обеспечения «МИКСИС». Ядро реального времени для ОС Windows/Linux MWBridge/MLB. Руководство пользователя»;

В) В файле «Руководство пользователя Display.docx» содержится руководство пользователя еще одной составной части «КПО «МикСИС»», а именно «Руководство пользователя: Система отображения Display», которое указано в «Руководстве пользователя КПО МикСИС.doc» и/или связанных документах/документации, как «4252-0020-85646258 ИЗ. Комплекс измерительно-информационный и управляющий (программно-технический) «УМИКОН». Комплекс программного обеспечения «МИКСИС». Система отображения Display. Руководство пользователя»;

Г) В файле «Руководство пользователя Видео и Аудио.docx» содержится руководство пользователя еще одной составной части «КПО «МикСИС»», а именно «Руководство пользователя: Подсистема обработки видео и аудио сигналов», которое указано в «Руководстве пользователя КПО МикСИС.doc» и/или связанных документах/документации, как «4252-0030-85646258 ИЗ. Комплекс измерительно-информационный и управляющий (программно-технический) «УМИКОН». Комплекс программного обеспечения «МИКСИС». Подсистема обработки видео и аудио сигналов. Руководство пользователя»;

Д) В файле «Руководство пользователя Редактор.docx» содержится руководство пользователя еще одной составной части «КПО «МикСИС»», а именно «Руководство пользователя: Графический редактор GrafEditor», которое указано в «Руководстве пользователя КПО МикСИС.doc» и/или связанных документах/документации, как «4252-0051-85646258 ИЗ. Комплекс измерительно-информационный и управляющий (программно-технический) «УМИКОН». Комплекс программного обеспечения «МИКСИС». Графический редактор GrafEditor. Руководство пользователя».

Е) В файле «ПТК УМИКОН - РЭ.doc» содержится руководство по эксплуатации Комплекса измерительно-информационного и управляющего (программно-технического) "УМИКОН", которое указано в «Руководстве пользователя КПО МикСИС.doc» и/или связанных документах/документации, как «4252-0000-85646258 РЭ. Комплекс измерительно-информационный и управляющий (Программно-технический) "Умикон". Руководство по эксплуатации.» Ж) В файле «Справочное пособие по УМИКОН (Учебник MWBridge и Display).pdf» содержится учебное пособие по работе с программами MWBridge и Display, которое указано в «Руководстве пользователя КПО МикСИС.doc» и/или связанных документах/документации, как «Учебник по работе с программами MWBridge и Display».

«Руководство пользователя MSD.docx» 3) В файле содержится руководство пользователя Редактора WEB-интерфейса MSD, которое указано в «Руководстве пользователя КПО МикСИС.doc» и/или связанных документах/документации, WEB интерфейса MSD. как «Рекдактор Руководство пользователя».

Комплекс программного обеспечения (КПО) «МикСИС» может использоваться как совместно с Комплексом технических средств (КТС) «МикКОН», входящим состав Комплекса также В измерительно-информационного управляющего И (программно-технического) "УМИКОН" (ПТК «УМИКОН»), так и независимо от него: например, «КПО «МикСИС» может устанавливаться на персональный компьютер, сервер и так далее.